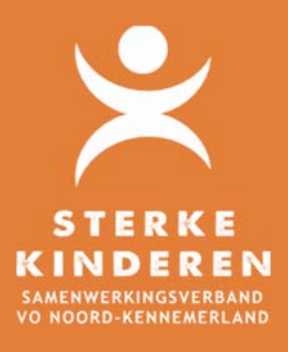

## Top Dossier - Aanvraag Cleo

## AANVRAGEN CLEO

## Datum: 7 juni 2021

Het aanvragen van inzet van Cleo voor een leerling gaat als volgt via Top Dossier:

- 1. U heeft (conform HGW) een correct gevuld OPP in Top Dossier in EXTRA ONDERSTEUNING OP VOORZIENING van de leerling gemaakt;
- 2. Bij het afronden van 8. Ontwikkelplan geeft u aan of en hoe er instemming is verkregen van leerling en/of ouders:
  - a. Instemming op plan: er wordt een hyperlink verstuurd voor instemming in Top Dossier. Tijdens deze periode kan het Top Dossier niet worden gewijzigd;
  - b. Instemming anders: hierin kun je aangeven, dat instemming buiten Top Dossier is geregeld.

| Inst                                | emming                                                            | Cleo Patra                                                                        |                                                       |                                                                                                    |    |  |  |  |  |
|-------------------------------------|-------------------------------------------------------------------|-----------------------------------------------------------------------------------|-------------------------------------------------------|----------------------------------------------------------------------------------------------------|----|--|--|--|--|
| Het ha<br>Hieron<br>gegev<br>Select | andelingsdeel<br>nder worden a<br>en is.<br><b>eer wie er ins</b> | l van het Totaal Ontwikke<br>alle betrokkenen getoon<br><b>temming gaat geven</b> | l Plan wordt pas<br>d waarbij Instem                  | vastgesteld nadat de ouders/verzorgers en/of de leerling vanaf 16 jaar hiermee hebben ingestemd.<br>ming op 'Ja' staat. Registreer per betrokkene op welke manier de instemming gevraagd wordt of reeds |    |  |  |  |  |
| ~                                   | Ouder                                                             |                                                                                   | Ouders                                                |                                                                                                    |    |  |  |  |  |
| Oud                                 | ers                                                               |                                                                                   | Anders                                                |                                                                                                    |    |  |  |  |  |
| Keu                                 | Ize                                                               | Anders                                                                            | v                                                     |                                                                                                    |    |  |  |  |  |
| Dat                                 | tum                                                               | 01-09-2020                                                                        | ÷ •                                                   |                                                                                                    |    |  |  |  |  |
| Ins                                 | temming                                                           | Ja                                                                                | Ja v                                                  |                                                                                                    |    |  |  |  |  |
| Тое                                 | lichting                                                          | Ouders en le                                                                      | Ouders en leerling zijn akkoord met inzet <u>Cleo</u> |                                                                                                    |    |  |  |  |  |
|                                     |                                                                   |                                                                                   |                                                       |                                                                                                    | // |  |  |  |  |
| AN                                  | ANNULEREN INSTEMMING REGISTRER                                    |                                                                                   | EREN                                                  |                                                                                                    |    |  |  |  |  |

- 3. Via LOGBOEK BESTANDEN kunt u de benodigde onderbouwingen uploaden en delen met het SWV;
- 4. Via LOGBOEK VERSLAGEN legt u het MDO(t) verslag vast.
  - a. U deelt dit verslag met leerling en/of ouders door:
    - i. Of het PDF verslag te downloaden en beveiligd te e-mailen naar leerling en/of ouders;
    - ii. Of via LOGBOEK INZAGE & INSTEMMING NIEUWE INZAGE het verslag via een inzage link te delen;
    - iii. Of het verslag te printen en te overhandigen aan leerling/ouders.
  - b. U deelt het verslag met het SWV via:

COMMUNICATIE - SWV - NIEUW BERICHT - SOORT = OVERLEG. Klik op VERZENDEN en TERUG NAAR DOSSIER.

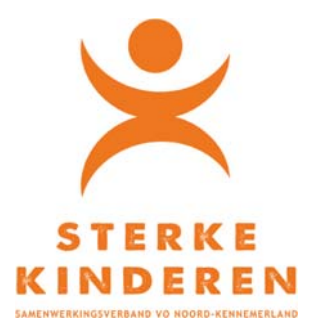

| Neuw bericht            |                 |   |  |  |  |
|-------------------------|-----------------|---|--|--|--|
| oort bericht            | Overleg         |   |  |  |  |
| electeer verslag        | MDO(t) 1-9-2020 | Ŧ |  |  |  |
|                         |                 |   |  |  |  |
| pmerking                |                 |   |  |  |  |
| /laximaal 400 karakters |                 |   |  |  |  |
|                         |                 |   |  |  |  |

5. Open 9. Toelaatbaarheid Toolbox en geef aan of u een eerste aanmelding of een verlenging inzet van Cleo wilt aanvragen

| Eerste aanmelding Cleo |
|------------------------|
| Verlenging inzet Cleo  |

6. Maak een keuze: Eerste aanvraag of Verlenging

Geef gewenste startdatum en verwachte einddatum (13 weken) Beantwoord de aanvullende vragen

| <br>Zijn leerling, ouder(s), school van herkomst en beoogde vervolgschool het eens met de aanvraag? (Ja/Nee, want) |
|----------------------------------------------------------------------------------------------------|
| <br>Is het regulier onderwijs (in de toekomst) passend? (Ja/Nee, want)                                             |
| <br>Wat is het uitstroomperspectief?                                                                               |
| <br>Waarom heeft de leerling dit arrangement nodig?                                                                |

Met OPSLAAN kunt u de aanvraag tussentijds opslaan. Wilt u de aanvraag versturen klik dan op BEVESTIGEN en INDIENEN BIJ HET SWV.

Het SWV neemt de aanvraag in behandeling. Na afloop kunt u via LOGBOEK - COMMUNICATIE SWV - "TLV Toegekend" de besluitvorming inzien en de TLV downloaden.

| )P dossie<br>gboek  | r van C | leo Patra        |               |                     |               |           | TERUG NA         | AR DOSSI |
|---------------------|---------|------------------|---------------|---------------------|---------------|-----------|------------------|----------|
| OVERZICHT           | ACTIES  | EVALUATIES       | BETROKKENEN   | INZAGE & INSTEMMING | VERSLAGEN     | BESTANDEN | COMMUNICATIE SWV |          |
| NIEUW BER           | ICHT    |                  |               |                     |               |           |                  |          |
| Datum Medewerker    |         | Medewerker       | Soort         |                     | Reac          | tie       |                  |          |
| 22-09-2020<br>14:58 |         | Sanne Kruijer (S | WV) Besluitvo | orming TLV          | TLV toegekend |           |                  | 0        |